## 1.首先,登入gmail信箱(沒有的話去gmail申 請一個吧),點選左上方日曆連結。

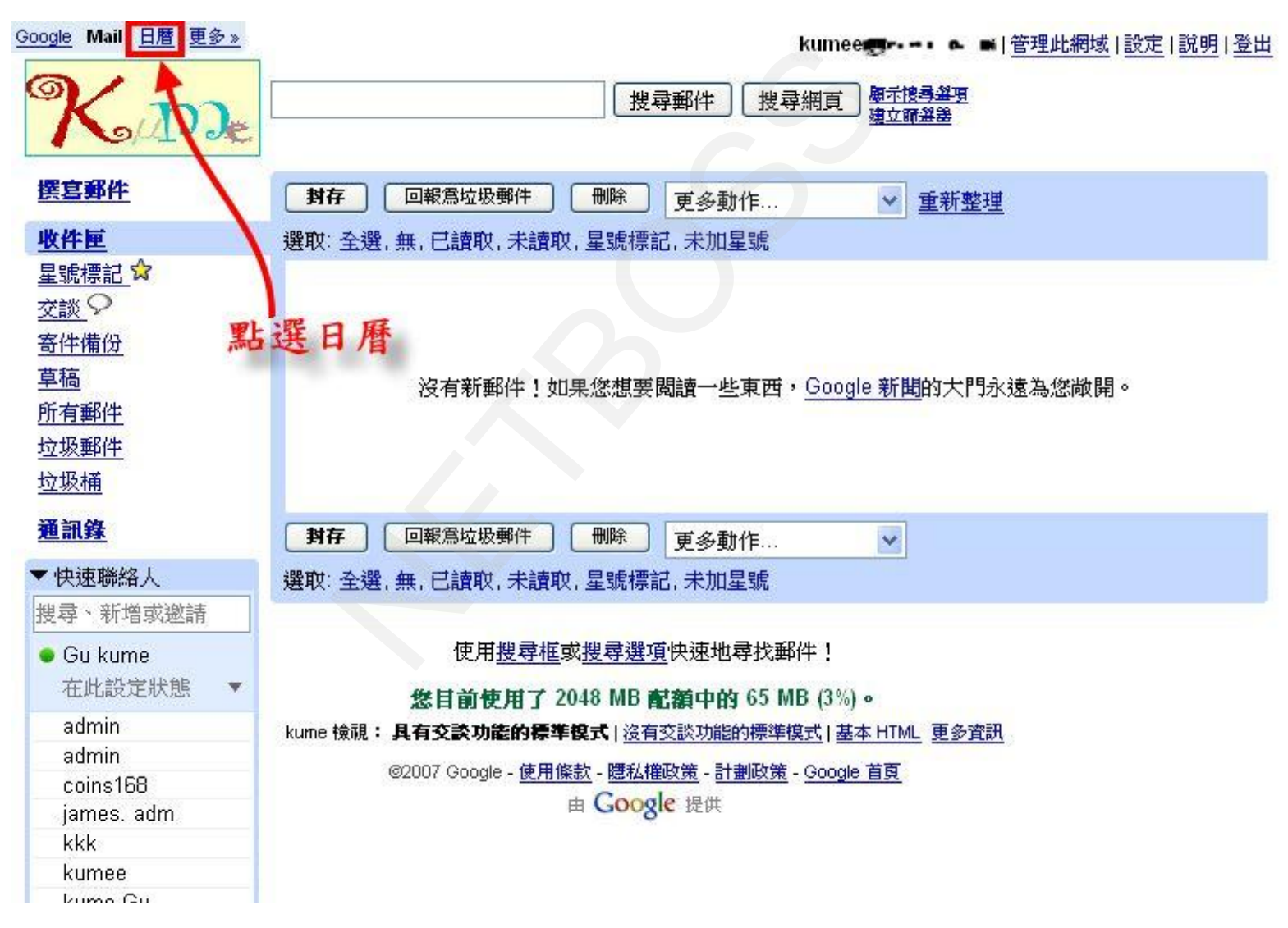

#### 2.點選新增→建立新日曆。

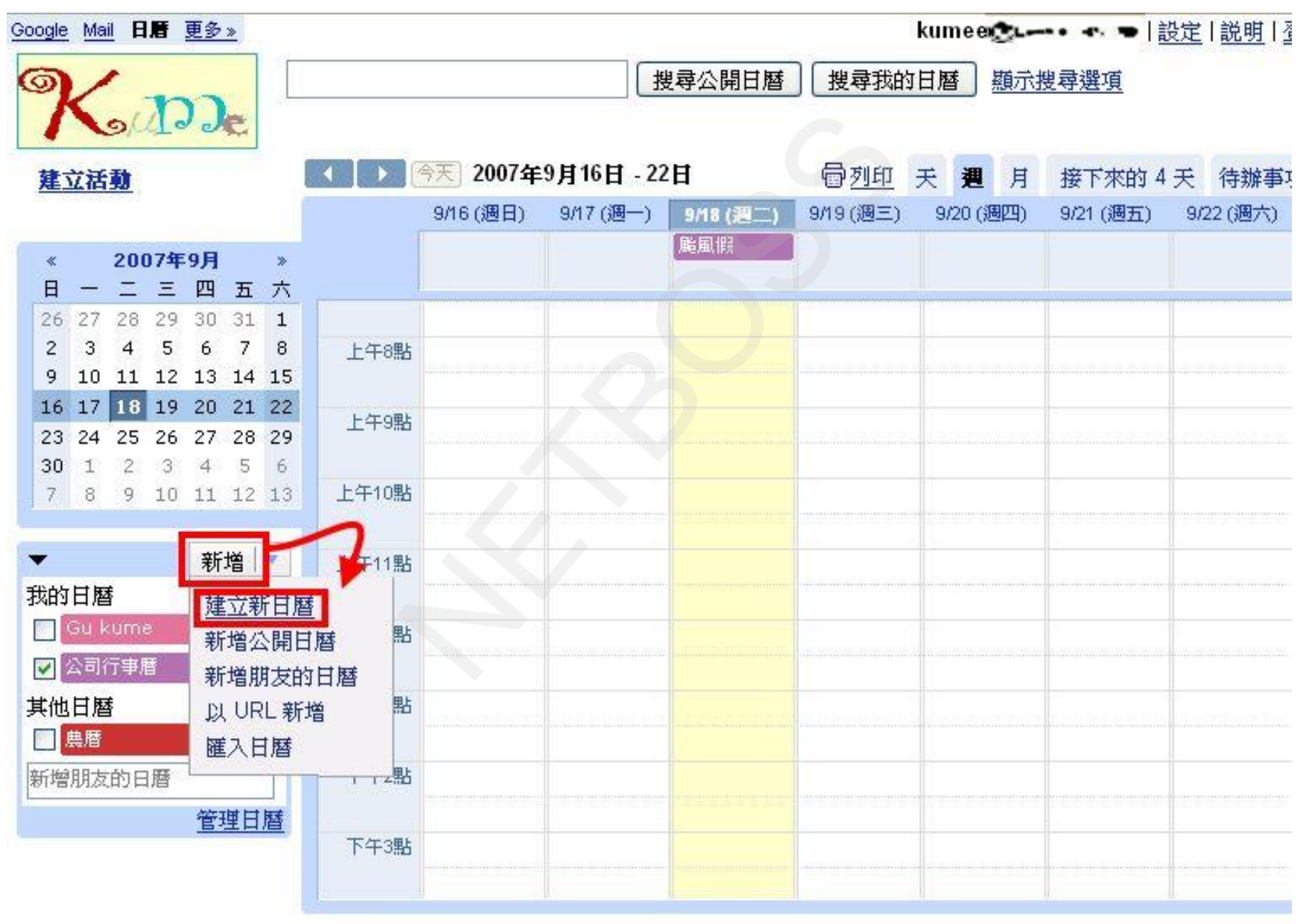

NETBOSS <2>

#### 3. 輸入日曆名稱→建立日曆 0

建立活動

2007年9月

-

我的日曆

其他日曆

■ 農暦

🔄 Gu kume

☑ 公司行事曆

新增朋友的日曆

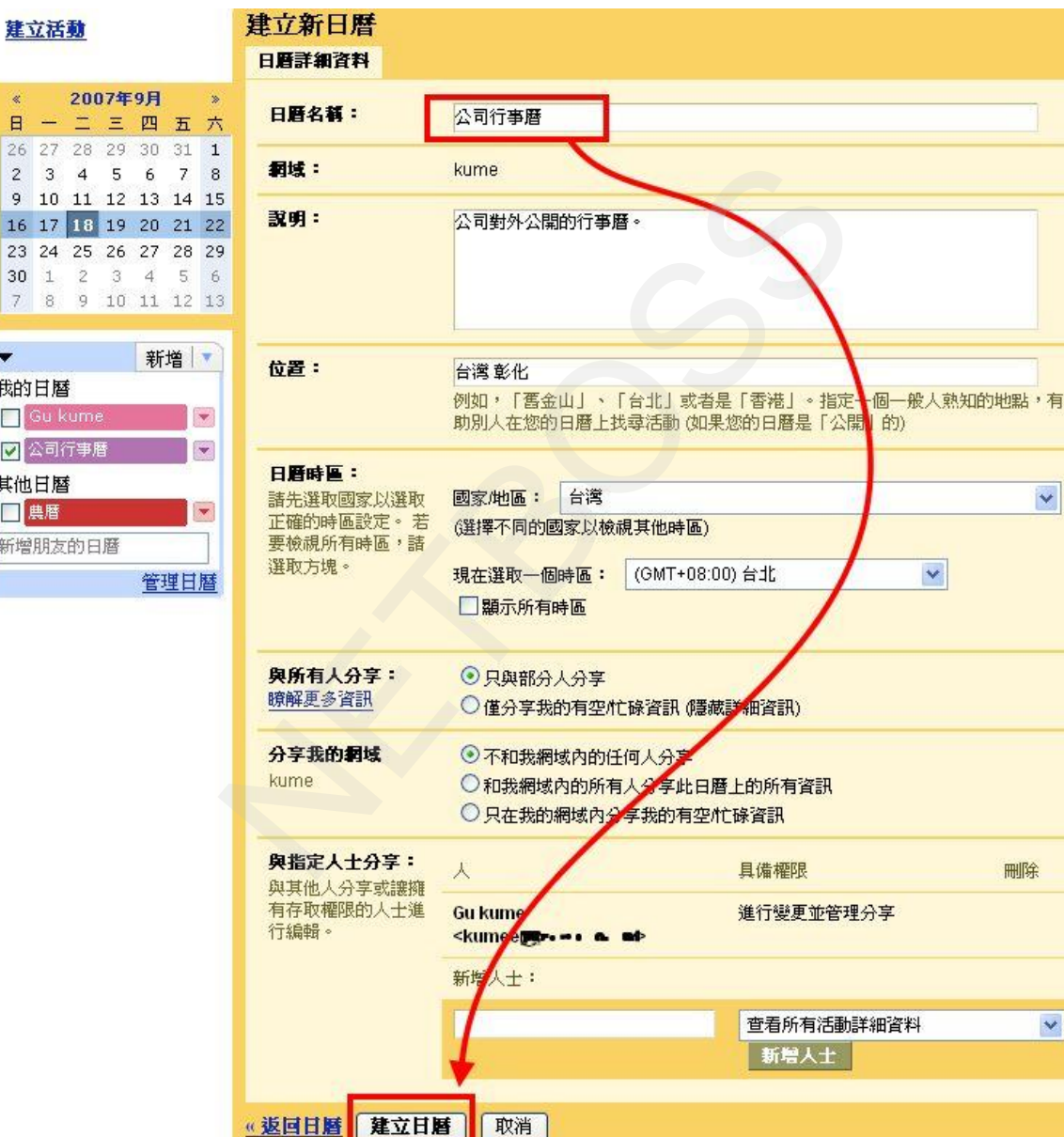

NETBOSS <3>

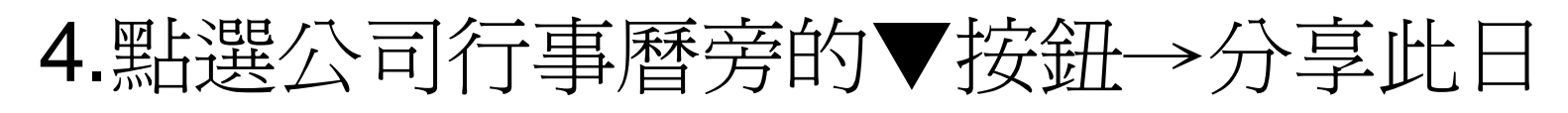

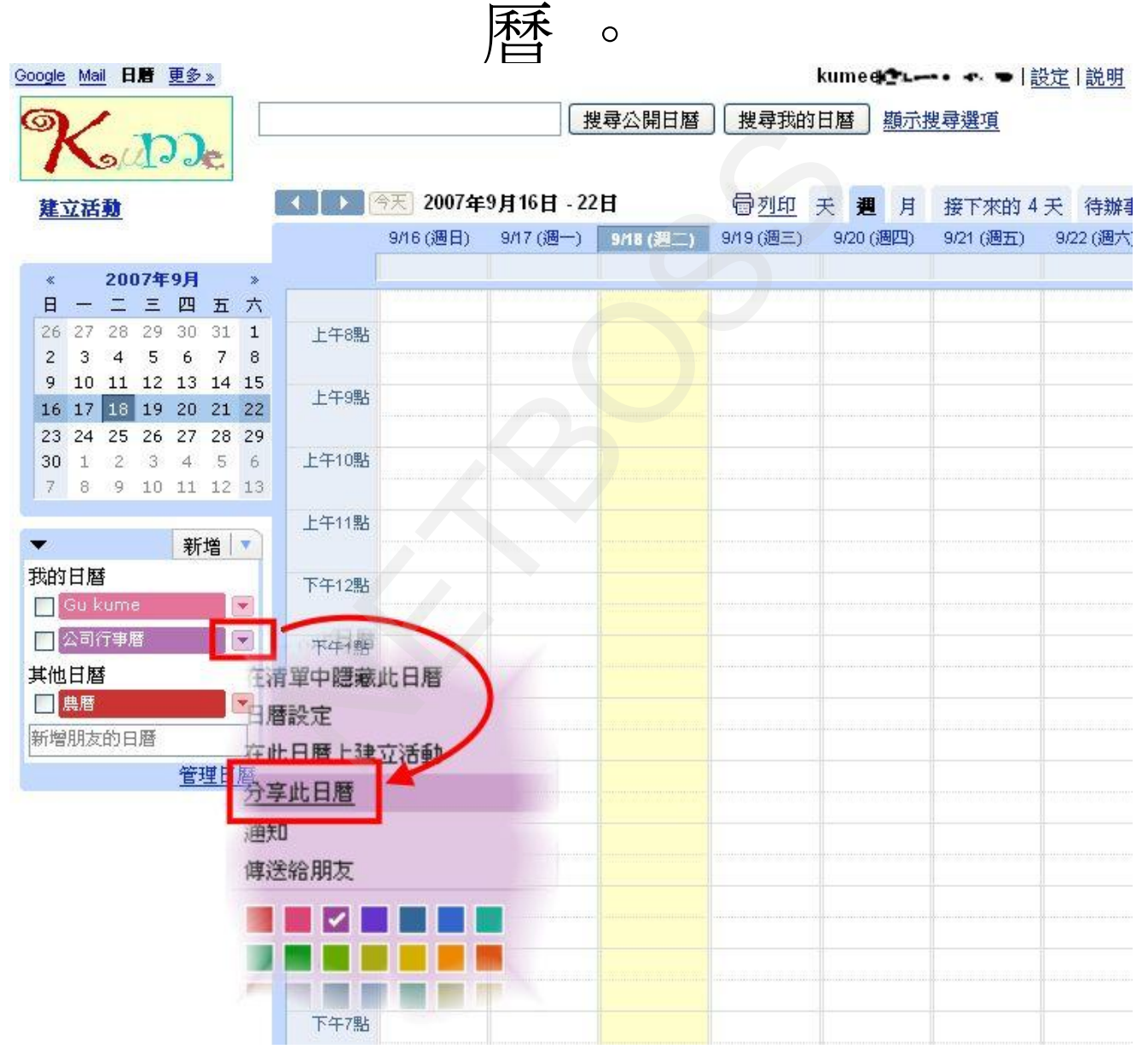

NETBOSS <4>

# 5.點選與所有人分享此日曆上的所有資訊→

0

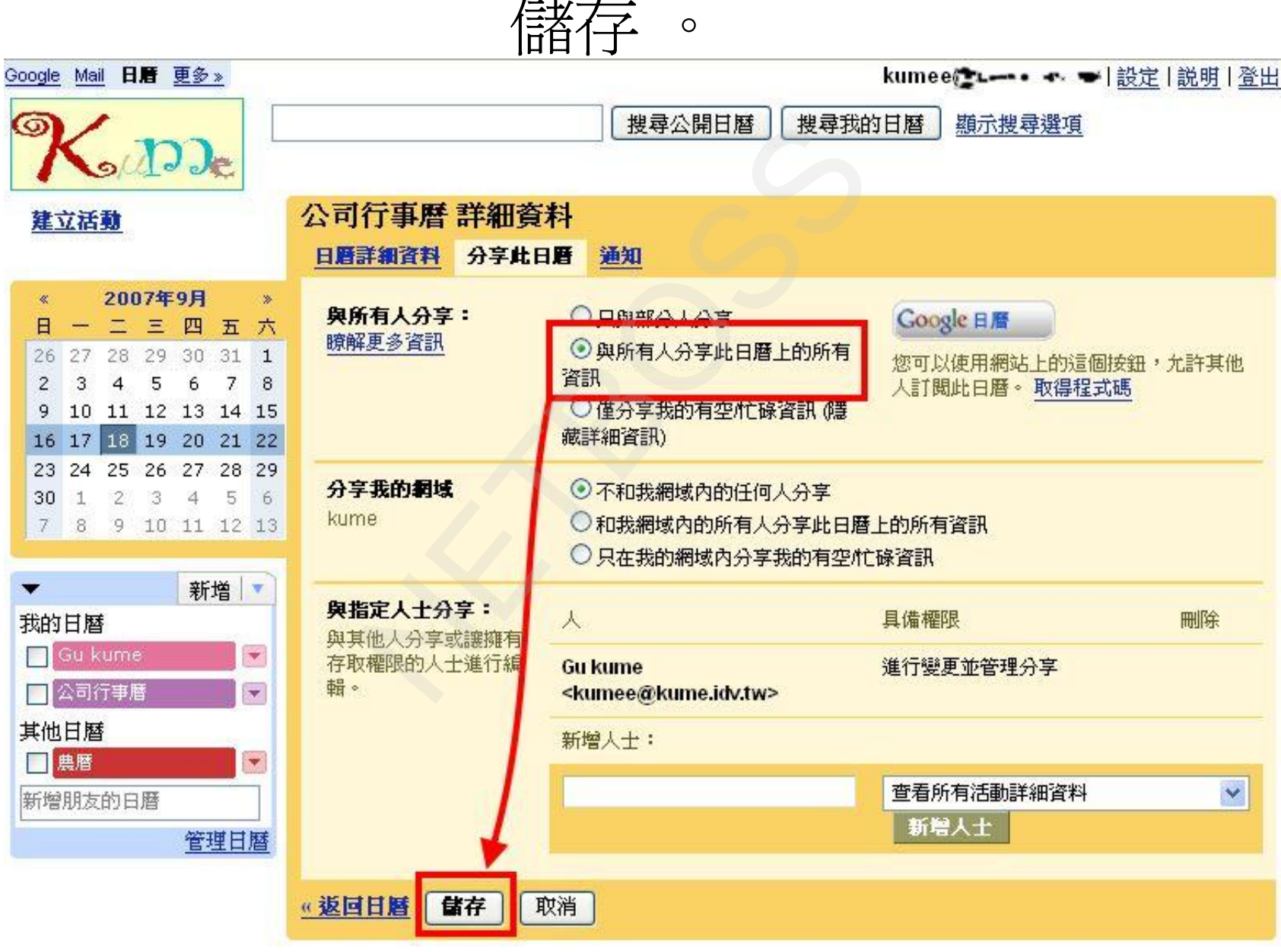

NETBOSS <5>

### 6.點選公司行事曆旁的▼按鈕→日曆設定。

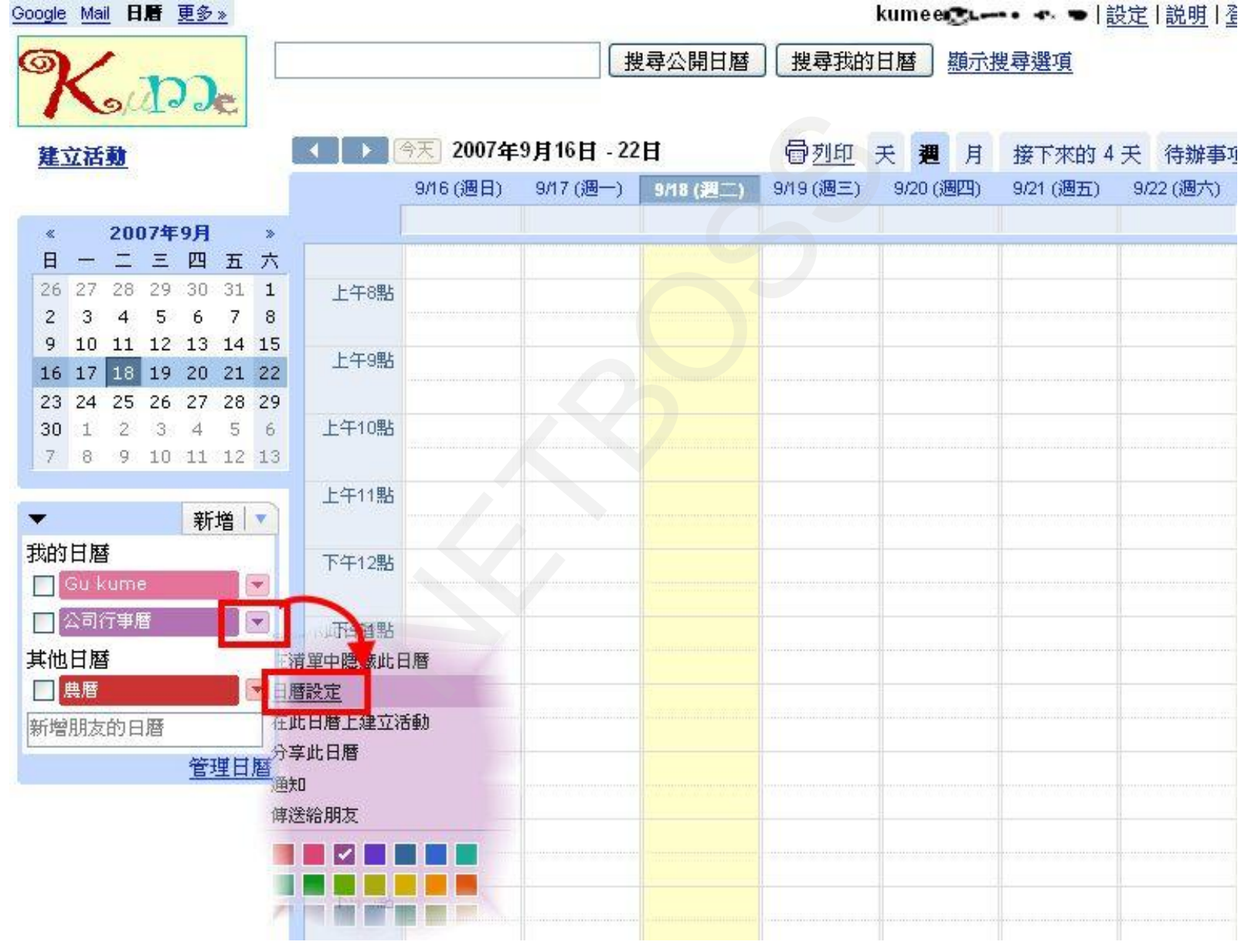

NETBOSS <6>

#### 7.點選 日曆網址的 HTML 圖示。 Jour Je

建立活動

#

-

我的日曆

其他日曆

農曆

#### 公司行事曆 詳細資料 日曆詳細資料 分享此日曆 通知 2007年9月 \* 日曆名稱: 公司行事曆 日一二三四五六 26 27 28 29 30 31 1 網域: kume 2 3 4 5 6 7 8 9 10 11 12 13 14 15 說明: 16 17 18 19 20 21 22 23 24 25 26 27 28 29 30 1 2 3 4 5 6 7 8 9 10 11 12 13 新增 位置: 例如,「舊金山」、「台北」或者是「香港」。指定一個一般人熟知的地 🔲 Gu kume \* 點,有助別人在您的日曆上找尋活動(如果您的日曆是「公開」的) 🔄 公司行事層 -日暦時層: 國家/地區: 諸先選取國家以選取正確 ~ 的時區設定。若要檢視 台湾 所有時區,諸選取方塊。 新增朋友的日曆 (選擇不同的國家以檢視其他時區) 管理日暦 ~ 現在選取一個時區: (GMT+08:00)台北 III 顯示所有時區 自動接受激請 ○ 自動接受不衝突的邀請。 當沒有衝突的活動時,那 • 自動新增所有邀請至此日曆。 **废共用如會議室這類資源** ○ 不顯示邀請。 之日曆的使用者所發出的 激請,該日曆均自動接 要。 瞭解更多資訊 XML ICAL HTML (目暦 ID: 日曆網址: kume.idv.tw\_corogrjaum9gjpko9ahl4hjvfk@group.calendar.google.com) 瞭解更多資訊 變更分享設定 這是您日曆的網址。除非您公開日曆,否則沒有人可以使用此連結。 私人網址: XML ICAL HTML 重設私人 URL 瞭解更多資訊 這是此日曆的私人網址。請勿將此網址與其他人分享,除非您想讓他們看到 此日曆上的所有活動。 《返回日曆 儲存 取消

NETBOSS <7>

8.點選 設定工具。

| 日曆名稱:                                                        | 公司行事曆                                                                                  |                                    |
|--------------------------------------------------------------|----------------------------------------------------------------------------------------|------------------------------------|
| 網域:                                                          | kume                                                                                   |                                    |
| 說明:                                                          |                                                                                        |                                    |
| 位置 日暦網址<br>如果您使用其他網百邊                                        | <b>買業,請使用下列細址來存取您的日唇。</b>                                                              | 動 (3                               |
| 日曆<br>諸先                                                     | alendar/hosted/kume.idv.tw/embed?src=kume.idv.tw_c8f8grjaum9gjpko9ahl4hjvfk%4          | 4Ogroup.calendar.google.com<br>地時區 |
| <sup>所有</sup> 『 <b>您可以將</b> 「Google 日』                       | ∮」嵌入您的網站或網誌中。使用我們的設定工具求<br>產生您所需的 HTML。<br>確定                                          |                                    |
| 自動接受邀請<br>當沒有衝突的活動時,那麼共用:<br>源之日曆的使用者所發出的邀請<br>接受。<br>瞭解更多咨訊 | <ul> <li>○ 自動接受不衝突的邀請。</li> <li>□會議室這類資</li> <li>• 該日曆均自動</li> <li>○ 不顯示邀請。</li> </ul> |                                    |

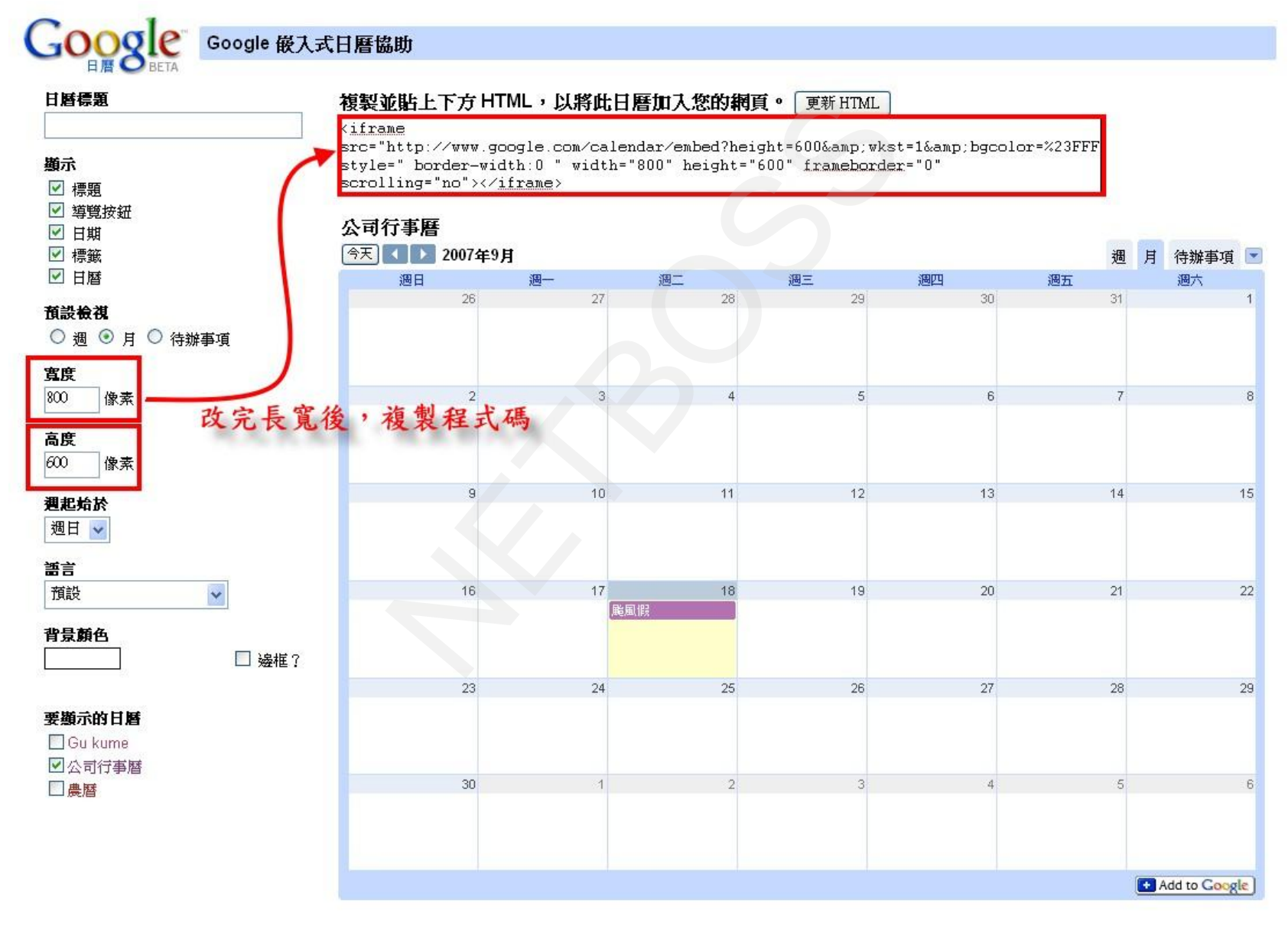

## 10.貼到公司簡介的簡介內容欄位即可。

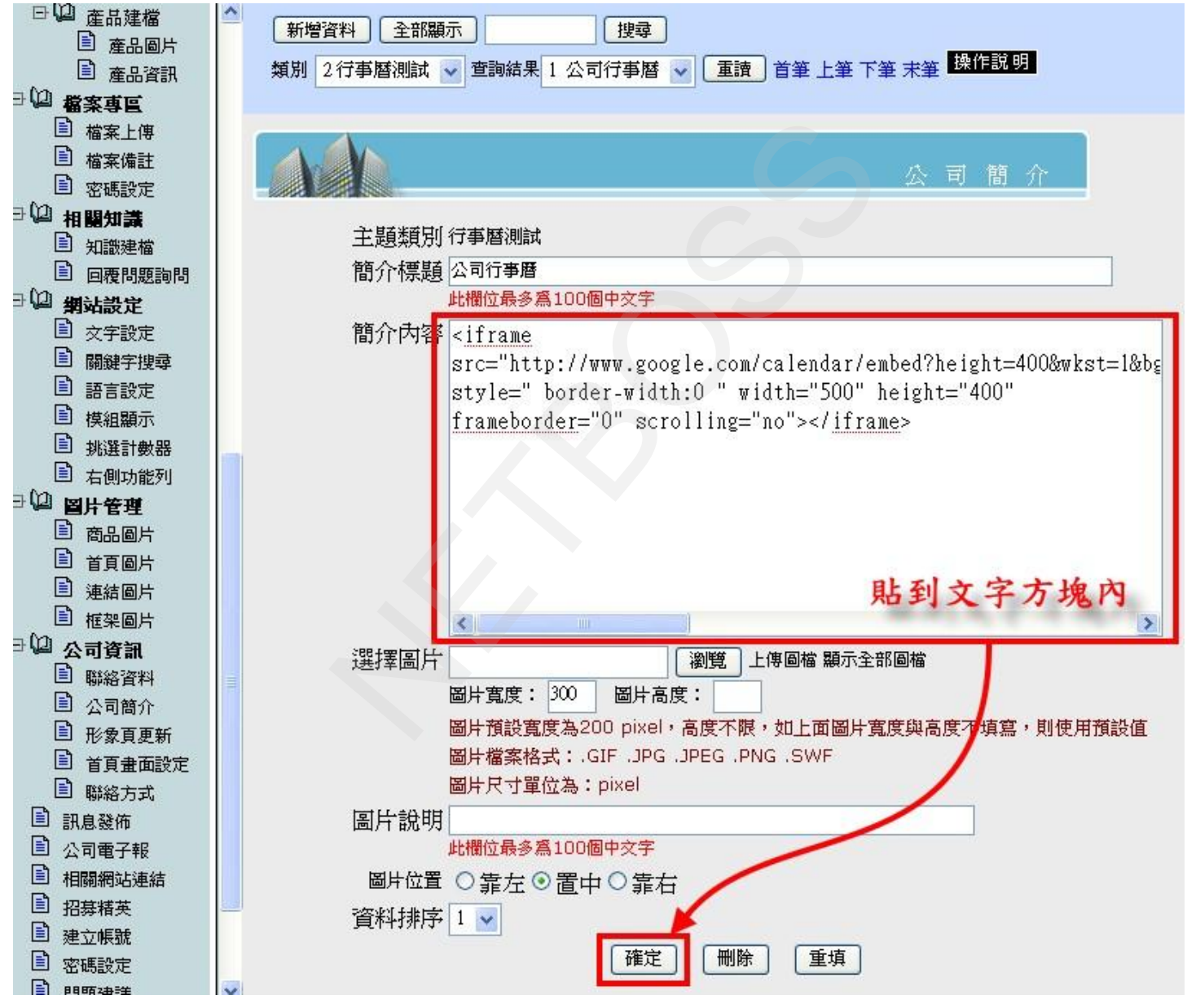

NETBOSS <10>